## Linux環境へのログイン

- 1. Linux環境に入る
- XmingをLaunchする。「次へ」で進めば大丈夫
- puttyを立ち上げ、login20.user.keio.ac.jpにログインする。login20-29まで利用可能
  - sshの下のX11のフォワーディングがセットしていることを確認
  - puttyは最初に登録しておくと便利
  - 解説が<u>http://www.hc.itc.keio.ac.jp/ja/com\_manuals\_unix\_in\_login.html</u>に あるが、これはXwindowを使わない方法なので注意
  - 黒いwindowが上がったら、Linuxマシンにログイン
  - xtermを実行し、別にwindowを立ち上げてこちらで仕事をする
    - これをやらないとXmingがタイムアウトする
    - エラーメッセージなどがみにくい
- 2. firefoxを立ち上げ、keio.jpからファイルをダウンロード
- 3. tarの解凍

tar xvf XXX.tar

## Verilogシミュレーションの実行

- シミュレーションのコンパイル
  - iverilog \*.v
  - ディレクトリ内に同一モジュールがある時は、ファイルを全て指定する
  - iverilog test\_poco.v poco1.v rfile.v alu.v など
  - エラーが出た場合、メッセージを良く読んで!
- シミュレーションの実行
  - vvp a.out あるいは./a.out
  - iverilog 実行時に-oで実行ファイル名を指定することができる。
- 波形の表示
  - gtkwave XX.vcd
  - モジュールを選択すると信号名が表示される
  - これをクリックして選択→Appendをクリックすると波形が表示される
  - スケールがpsecなのでマイナス(-)をクリックしまくってスケールを 調整